# MEMBUAT DATABASE PENJUALAN PADA KOPERASI

- 1. Klik Start pilih Program lalu pilih Microsoft Access
- Setelah terbuka klik Blank Database, Pilih lokasi database di D:\ masukkan file name misalkan Aplikasi Penjualan barang di Koperasi kemudian klik "Create". Maka kita sudah masuk ke Database yang akan dirancang.

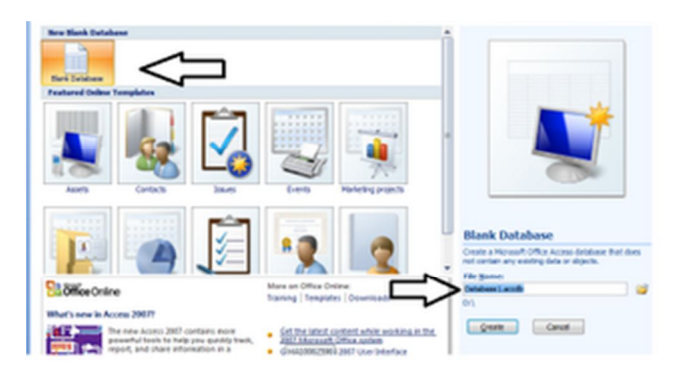

- 1. Langkah selanjutnya kita harus membuat table, table-table yang kita buat yaitu :
  - a) Tabel\_Barang
  - b) Tabel\_Karyawan
  - c) Tabel\_D\_Penj
  - d) Tabel\_H-Penj

Oke langsung aja yah....

a) Tabel\_Barang

Untuk membuat tabel barang caranya, klik Create pilih Table lalu save dengan nama Tabel\_Barang lihat gambar dibawah :

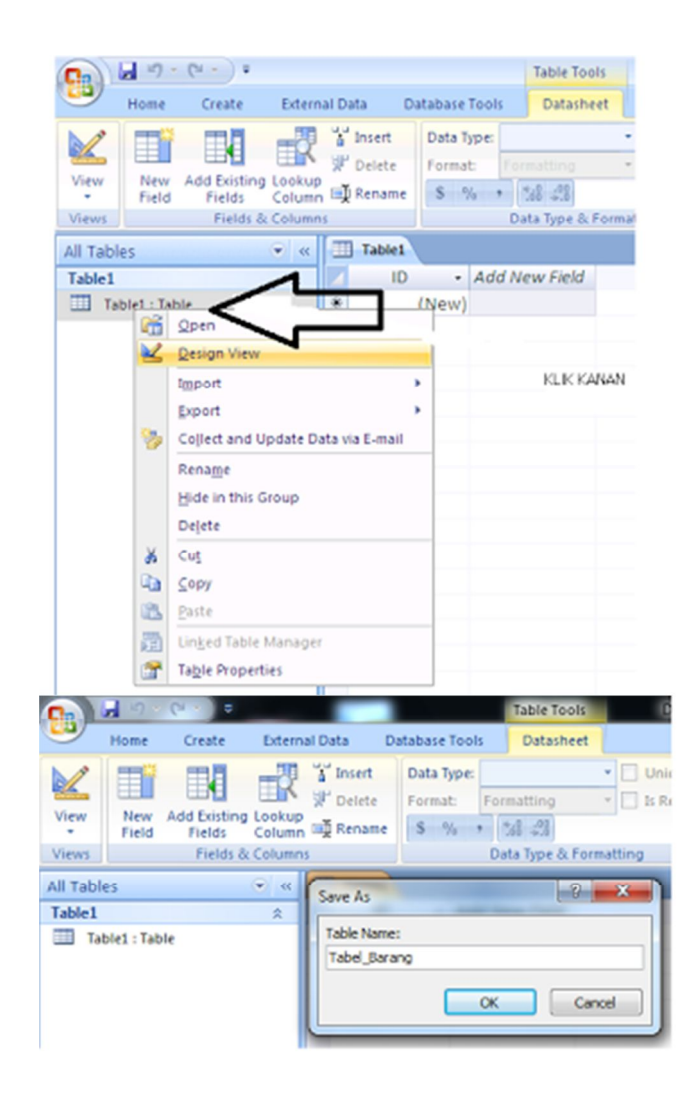

Setelah itu kita mulai design table beserta menentukan field-fieldnya, **caranya klik kanan pada Tabel\_Barang** kemudian pilih **DesignView**, dan tentukan **Primary Key** nya pada **kode\_barang** seperti gambar dibawah ini :

| 4                     | Field Nar                                                                                                    | me Data Type                                                      |  |
|-----------------------|----------------------------------------------------------------------------------------------------|-------------------------------------------------------------------|--|
| 3>                    | kode_barang                                                                                                    | Text                                                              |  |
|                       | nama_barang                                                                                                    | Text                                                              |  |
|                       | satuan                                                                                                    | Text                                                              |  |
|                       | harga                                                                                                    | Number                                                            |  |
|                       |                                                                                                    |                                                                   |  |
|                       |                                                                                                    |                                                                   |  |
|                       |                                                                                                    |                                                                   |  |
|                       |                                                                                                    |                                                                   |  |
|                       |                                                                                                    |                                                                   |  |
|                       |                                                                                                    |                                                                   |  |
|                       |                                                                                                    |                                                                   |  |
| 6                     | eneral Lookup                                                                                                    |                                                                   |  |
| G                     | ieneral Lookup                                                                                                    | 4                                                                 |  |
| G                     | ield Size                                                                                                    | 4                                                                 |  |
| G<br>F<br>F           | eneral Lookup<br>field Size<br>format<br>nput Mask                                                                                                    | 4                                                                 |  |
| G<br>F<br>F<br>D<br>C | Seneral Lookup<br>Field Size<br>Format<br>Input Mask<br>Caption                                                                                                    | 4                                                                 |  |
| GFF                   | ield Size<br>ormat<br>nput Mask<br>Laption<br>Default Value                                                                                                    | 4                                                                 |  |
| GFFECCV               | eneral Lookup<br>ield Size<br>iormat<br>nput Mask<br>Laption<br>Jefault Value<br>/alidation Rule                                                                                                    | 4                                                                 |  |
| GFFDCCVV              | ieneral Lookup<br>ield Size<br>format<br>nput Mask<br>Laption<br>Pefault Value<br>/alidation Rule<br>/alidation Text                                                                                                    | 4                                                                 |  |
|                       | ieneral Lookup<br>ield Size<br>format<br>aption<br>caption<br>caption | 4                                                                 |  |
| GFFDCCVVFA            | ield Size<br>format<br>format<br>Caption<br>Default Value<br>/alidation Rule<br>/alidation Text<br>Required<br>Alidox Cero Length<br>potent                                                                                                    | 4<br>No<br>Yes<br>Yes                                             |  |
| GFFDCCVVFAD           | ieneral Lookup<br>ield Size<br>format<br>nput Mask<br>aption<br>Default Value<br>/alidation Rule<br>/alidation Text<br>tequired<br>Nilow Zero Length<br>ndexed<br>Direct Compression                                                                                                    | 4<br>No<br>Yes<br>Yes (No Duplicates)                             |  |
|                       | ieneral Lookup<br>ield Size<br>ormat<br>nput Mask<br>aption<br>Default Value<br>/alidation Rule<br>/alidation Text<br>tequired<br>Mlow Zero Length<br>ndexed<br>Jnicode Compression<br>ME Mode                                                                                                    | 4<br>No<br>Yes<br>Yes (No Duplicates)<br>No<br>No                 |  |
| GFFDCCVVFADUDD        | ieneral Lookup<br>ield Size<br>format<br>nput Mask<br>aption<br>befault Value<br>/alidation Rule<br>/alidation Text<br>tequired<br>Jolicode Compression<br>ME Sentence Mode<br>ME Sentence Mode                                                                                                    | 4<br>No<br>Yes<br>Yes (No Duplicates)<br>No<br>No Control<br>None |  |

Setelah dibuat Design nya, lalu klik kanan pada **Tabel\_Barang** kemudian pilih **open**, lalu masukkan **10 database** seperti gambar dibawah ini :

|   | kode_barang - | nama_barang •      | satuan - | harga - | Add New Field |
|---|---------------|--------------------|----------|---------|---------------|
| ŧ | B001          | INDOMIE KARI AYAM  | KARDUS   | 40000   |               |
| Ð | B002          | SAUS ABC 50ML      | BOTOL    | 3000    |               |
| ۲ | B003          | KECAP ABC          | BOTOL    | 2000    |               |
| Ð | B004          | SUSU BUBUK BENDERA | KOTAK    | 15000   |               |
| ŧ | B005          | RINSO 1KG          | PLASTIK  | 12000   |               |
| Ð | B006          | AQUA GALON         | GALON    | 55000   |               |
| Ŧ | B007          | SIKAT GIGI         | PACK     | 8000    |               |
| ŧ | B008          | GULA PASIR 1 KG    | PLASTIK  | 10000   |               |
| ŧ | B009          | SABUN MANDI        | PACK     | 15000   |               |
| Ŧ | B010          | BERAS 20LT         | KARUNG   | 55000   |               |

Setelah selesai selanjutnya kita buat Tabel\_Karyawan :

#### b) Tabel\_Karyawan :

Buat tabelnya sama seperti diatas hanya lalu **Desain Viewnya** kita buat lagi, lihat gambar dibawah ini :

| Field N                                                                              | ame       | Data Type |
|--------------------------------------------------------------------------------------|-----------|-----------|
| nik                                                                                  | Text      |           |
| nama_karyawan                                                                        | Text      |           |
|                                                                                      |           |           |
| Field Size                                                                           | 5         |           |
| Field Size                                                                           | 5         |           |
| Format                                                                               |           |           |
| Input Mask                                                                           |           |           |
| Caption                                                                              |           |           |
|                                                                                      |           |           |
| Default Value                                                                        |           |           |
| Default Value<br>Validation Rule                                                     |           |           |
| Default Value<br>Validation Rule<br>Validation Text                                  |           |           |
| Default Value<br>Validation Rule<br>Validation Text<br>Required                      | No        |           |
| Default Value<br>Validation Rule<br>Validation Text<br>Required<br>Allow Zero Length | No<br>Yes |           |

Setelah dibuat klik kanan pada **Tabel\_Karyawan** kemudian pilih **open**, lalu masukkan **10 database** seperti gambar dibawah ini :

|    | Ta  | abel_Karyawan   |                   |            |
|----|-----|-----------------|-------------------|------------|
|    |     | nik 👻           | nama_karyawan 🔹   | bagian 👻   |
|    | ŧ   | K1001           | KIKI RESTANDANA   | PERSO      |
|    | ŧ   | K1002           | ADITYA            | AKTIVASI   |
|    | ÷   | K1003           | ALFIN             | ASSEMBLY   |
|    | ŧ   | K1004           | IMAM              | ACCOUNTING |
|    | Đ   | K1005           | SYAHID            | ASSEMBLY   |
|    | ŧ   | K1006           | WINDI             | ADM        |
|    | ŧ   | K1007           | ARI               | ADM        |
|    | ٠   | K1008           | HILDA             | ACCOUNTING |
|    | ٠   | K1009           | EVI               | PERSO      |
|    | Ŧ   | K1010           | CHIKA             | ADM        |
| *  |     |                 |                   |            |
| Re | cor | d: 📢 📢 10 of 10 | 🕨 🕨 🕫 🐺 No Filter | Search     |

Setelah dibuat kita lanjut membuat tabel detail penjualan :

# c) Tabel\_D\_Penj

Buat tabel baru, kemudian **DesignViewnya**, buat seperti gambar dibawah ini :

| Field Nar                                                                                                    | me Data Type                                                      |
|----------------------------------------------------------------------------------------------------|-------------------------------------------------------------------|
| no faktur                                                                                                    | Text                                                              |
| kode barang                                                                                                    | Text                                                              |
| nama harang                                                                                                    | Text                                                              |
| riama_oarang                                                                                                    | Text                                                              |
| satuan                                                                                                    | Text                                                              |
| harga                                                                                                    | Number                                                            |
| jumlah                                                                                                    | Number                                                            |
|                                                                                                    |                                                                   |
| General Lookup                                                                                                    |                                                                   |
| General Lookup                                                                                                    | s                                                                 |
| General Lookup<br>Field Size<br>Format                                                                                                    | S                                                                 |
| General Lookup<br>Field Size<br>Format<br>Input Mask                                                                                                    | 5                                                                 |
| General Lookup<br>Field Size<br>Format<br>Input Mask<br>Caption                                                                                                    | 5                                                                 |
| General Lookup<br>Field Size<br>Format<br>Input Mask<br>Caption<br>Default Value                                                                                                    | 5                                                                 |
| Seneral Lookup<br>Field Size<br>Format<br>Input Mask<br>Caption<br>Default Value<br>Validation Rule                                                                                                    | \$                                                                |
| Seneral Lookup<br>Field Size<br>Format<br>Input Mask<br>Caption<br>Default Value<br>Validation Rule<br>Validation Text                                                                                       | \$                                                                |
| General Lookup<br>Field Size<br>Format<br>Input Mask<br>Caption<br>Default Value<br>Validation Rule<br>Validation Text<br>Required                                                                           | S<br>No                                                           |
| Seneral Lookup<br>Field Size<br>Format<br>Coption<br>Default Value<br>Validation Rule<br>Validation Text<br>Required<br>Allow Zero Length                                                                    | S<br>No<br>Yes                                                    |
| Seneral Lookup<br>Field Size<br>Format<br>Caption<br>Default Value<br>Validation Rule<br>Validation Text<br>Required<br>Allow Zero Length<br>Indexed                                                         | S<br>No<br>Yes<br>Yes (Duplicates OK)                             |
| General Lookup<br>Field Size<br>Format<br>Input Mask<br>Caption<br>Default Value<br>Validation Rule<br>Validation Text<br>Required<br>Allow Zero Length<br>Indexed<br>Unicode Compression                    | S<br>No<br>Yes<br>Yes (Duplicates OK)<br>No                       |
| Seneral Lookup<br>Field Size<br>Format<br>Input Mask<br>Coption<br>Default Value<br>Validation Rule<br>Validation Text<br>Required<br>Allow Zero Length<br>Indexed<br>Unicode Compression<br>IME Mode        | S<br>No<br>Yes<br>Yes (Duplicates OK)<br>No<br>No Control         |
| Seneral Lookup<br>Field Size<br>Format<br>Coption<br>Default Value<br>Validation Rule<br>Validation Text<br>Required<br>Allow Zero Length<br>Indexed<br>Unicode Compression<br>IME Mode<br>IME Sentence Mode | S<br>No<br>Yes<br>Yes (Duplicates OK)<br>No<br>No Control<br>None |

Setelah dibuat klik kanan pada **Tabel\_D\_Penj** kemudian pilih **Open**, lalu masukkan **10 database** seperti gambar dibawah ini :

| no_faktur • | kode_barang • | nama_barang •      | satuan • | harga • | jumlah |
|-------------|---------------|--------------------|----------|---------|--------|
| F0001       | B001          | INDOMIE KARI AYAM  | KARDUS   | 40000   |        |
| F0002       | B002          | SAUS ABC 50ML      | BOTOL    | 3000    |        |
| F0003       | B003          | KECAP ABC          | BOTOL    | 2000    |        |
| F0004       | B004          | SUSU BUBUK BENDERA | KOTAK    | 15000   |        |
| F0007       | B005          | RINSO 1KG          | PLASTIK  | 12000   |        |
| F0008       | B006          | AQUA GALON         | GALON    | 55000   |        |
| F0005       | B007          | SIKAT GIGI         | PACK     | 8000    |        |
| F0009       | B008          | GULA PASIR 1 KG    | PLASTIK  | 10000   |        |
| F0006       | 8009          | SABUN MANDI        | PACK     | 15000   |        |
| F0010       | B010          | BERAS 20LT         | KARUNG   | 55000   |        |

Setelah dibuat, terus yang terakhir kita membuat tabel header penjualan :

# d) Tabel\_H\_Penj

Nah, kalian sudah ngerti kan tinggal saya kasih **DesignViewnya** nih, lihat gambar :

| Field Na                                                                                         |                                               | Data Tura |
|--------------------------------------------------------------------------------------------------|-----------------------------------------------|-----------|
| Field Na                                                                                         | me                                            | Data Type |
| no_faktur                                                                                        |                                               | Text      |
| tgl_faktur                                                                                       |                                               | Date/Time |
| nik                                                                                              |                                               | Text      |
|                                                                                                  |                                               |           |
| 1                                                                                                |                                               |           |
|                                                                                                  |                                               |           |
| Ceneral Leadaur                                                                                  |                                               |           |
| COOKUP                                                                                           |                                               |           |
| Field Size                                                                                       | 5                                             |           |
| Format                                                                                           |                                               |           |
| Input Mask                                                                                       |                                               |           |
| Caption                                                                                          |                                               |           |
| Default Value                                                                                    |                                               |           |
| Validation Rule                                                                                  |                                               |           |
| Validation Text                                                                                  |                                               |           |
|                                                                                                  |                                               |           |
| Required                                                                                         | No                                            |           |
| Required<br>Allow Zero Length                                                                    | No<br>Yes                                     |           |
| Required<br>Allow Zero Length<br>Indexed                                                         | Yes<br>Yes (No Dup                            | licates)  |
| Required<br>Allow Zero Length<br>Indexed<br>Unicode Compression                                  | No<br>Yes<br>Yes (No Dup<br>No                | licates)  |
| Required<br>Allow Zero Length<br>Indexed<br>Unicode Compression<br>IME Mode                      | No<br>Yes<br>Yes (No Dup<br>No<br>No Control  | licates)  |
| Required<br>Allow Zero Length<br>Indexed<br>Unicode Compression<br>IME Mode<br>IME Sentence Mode | No<br>Yes (No Dup<br>No<br>No Control<br>None | licates)  |

Setelah itu masukkan 10 record databasenya, seperti gambar :

| III Ta | abel_H_Penj       |                        |        |
|--------|-------------------|------------------------|--------|
|        | no_faktur 👻       | tgl_faktur 🔹           | nik 🔹  |
| ÷      | F0001             | day, January 02, 2012  | K1001  |
| +      | F0002             | iy, February 15, 2012  | K1002  |
| ÷      | F0003             | iy, February 18, 2012  | K1003  |
| +      | F0004             | iy, February 20, 2012  | K1004  |
| ÷      | F0005             | sday, March 01, 2012   | K1005  |
| +      | F0006             | rday, March 10, 2012   | K1006  |
| ÷      | F0007             | iday, March 16, 2012   | K1007  |
| +      | F0008             | 1day, March 25, 2012   | K1008  |
| ŧ      | F0009             | unday, April 01, 2012  | K1009  |
| ÷      | F0010             | ırsday, April 05, 2012 | К1010  |
| Recor  | rd: 14 4 11 of 11 | → ▶ →□ 🔆 No Filter     | Search |

Nah, tabel sudah kita buat semua lalu langkah selanjutnya kita harus menghubungkan (Relationship) tabel-tabel tersebut :

#### Caranya adalah :

Buat relasi antara tabel-tabel tersebut dengan mengklik **"Database Tool"** dan **"Relationship"** kemudian akan muncul **Show Tabel**, setelah itu pilih semua tabel lalu klik **Add**, maka akan muncul tabel-tabel tersebut pada **Relationship**, seperti gambar dibawah ini :

| ÷                           |                                                                | -             |     | Relationship Tools                               | 1000                      |
|-----------------------------|----------------------------------------------------------------|---------------|-----|--------------------------------------------------|---------------------------|
| Exter                       | nal Data                                                       | Database Tool | 5   | Design                                           |                           |
| t Men from<br>s to Visual B | Macro                                                          | Relationships | Pro | operty Sheet<br>bject Dependencies<br>essage Bar | Da Da<br>Barran<br>Da Arr |
| Show                        | Table                                                          |               |     | 8                                                | ×                         |
| tair Tabl                   | es Querie<br>el_Barang<br>el_D_Penj<br>el_H_Penj<br>el_Karvawa | s Both        |     |                                                  |                           |
|                             |                                                                |               |     |                                                  |                           |
| L                           |                                                                |               | ,   | Add Close                                        |                           |

Untuk membuat relasi drag Primary Key ke Kunci tamu pada tabel lain. Sesaat setelah melakukan drug dari Primary Key ke Kunci tamu di tabel lain, akan muncul jendela konfirmasi, klik **Create. Lihat gambar dibawah ini :** 

| Tabel_Barang                                                      |                                                | Tabel_0                          | D_Penj                                                       |
|-------------------------------------------------------------------|------------------------------------------------|----------------------------------|--------------------------------------------------------------|
| kode_barar<br>nama_barar<br>satuan<br>harga                       | ng                                             | no<br>ko<br>na<br>sa<br>ha<br>ju | o_faktur<br>ode_barang<br>ima_barang<br>tuan<br>irga<br>mlah |
| t Relationships<br>able/Query:<br>Fabel_Barang v<br>kode_barang v | Related Table/Q<br>Tabel_D_Penj<br>kode_baranj | uery:                            | Create<br>Cance                                              |
| Coferen Deferent                                                  | al Integrity                                   | •                                | Create Ne                                                    |

Relasikan tabel-tabel tersebut sehingga seperti gambar dibawah ini :

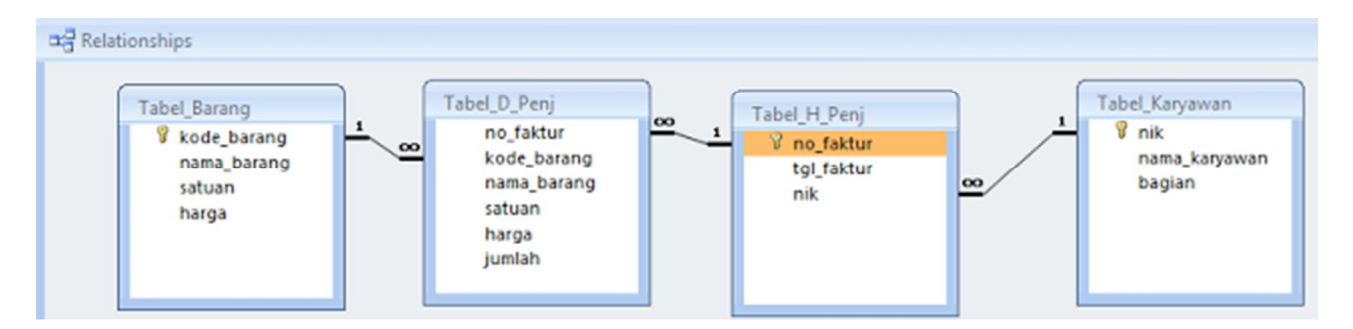

Maka tabel-tabel tersebut akan saling berhubungan ketika kita input transaksi. Dibawah ini adalah tampilan tabel-tabel yang telah kita relasikan.

## A) Tabel Barang

|   |    |               |                   |   |        |   | L       |         |       |
|---|----|---------------|-------------------|---|--------|---|---------|---------|-------|
|   |    | kode_barang • | nama_barang       | ٠ | satuan | • | harga • | Add New | Field |
| Ŧ | BO | 01            | INDOMIE KARI AYAM |   | KARDUS |   | 40000   |         |       |
| Ч | 4  | no_faktur •   | nama_barang •     |   | satuan | * | harga 🔹 | jumlah  | ٠     |
|   |    | F0001         | INDOMIE KARI AYAM | 1 | ARDUS  |   | 40000   |         | 2     |
|   | *  |               |                   |   |        |   |         |         |       |
| Ę | BO | 02            | SAUS ABC 50ML     |   | BOTOL  |   | 3000    |         |       |
| Ч | 4  | no_faktur •   | nama_barang •     | T | satuan |   | harga 🔹 | jumlah  |       |
|   |    | F0002         | SAUS ABC 50ML     | E | BOTOL  |   | 3000    |         | 3     |
|   | *  |               |                   |   |        |   |         |         |       |
| ę | BO | 03            | KECAP ABC         |   | BOTOL  |   | 2000    |         |       |
| Ч | 4  | no_faktur •   | nama_barang •     | T | satuan | * | harga 🔹 | jumlah  |       |
|   |    | F0003         | KECAP ABC         | E | BOTOL  |   | 2000    |         | 2     |
|   | *  |               |                   |   |        |   |         |         |       |

#### B) Tabel Karyawan

|   | nik • nama_karya |     |    |         |          | awan • | ł          | bagian  |        | Add No | ew Field | đ |       |      |        |   |
|---|------------------|-----|----|---------|----------|--------|------------|---------|--------|--------|----------|---|-------|------|--------|---|
| Ē | K1               | 001 |    |         | KIKI RES | TAN    | NDANA      | PER     | so     |        |          |   |       |      |        |   |
|   |                  |     | n  | o_faktu | ur •     | tg     | l_faktur   |         | Add Ne | w Fie  | d        |   |       |      |        |   |
|   |                  | Ę   | FO | 001     |          | (      | 02 Januari | ri 2012 |        |        |          |   |       |      |        |   |
|   |                  | Ч   | 4  | kode    | _barang  |        | nama       | _bara   | ang •  | 5      | atuan    |   | harga |      | jumlah |   |
|   |                  |     |    | 8001    |          |        | INDOMI     | KAR     | AYAM   | KAF    | DUS      |   | 40    | 0000 |        |   |
|   |                  |     | *  | 1       |          |        |            |         |        |        |          |   |       |      |        |   |
|   | *                |     |    |         |          |        |            |         |        |        |          |   |       |      |        |   |
| Ę | K1               | 002 | 2  |         | ADITYA   |        |            | AKT     | VASI   |        |          |   |       |      |        |   |
| L |                  |     | n  | o_faktu | ur •     | tg     | l_faktur   |         | Add Ne | w Fie  | d        |   |       |      |        |   |
|   |                  | ę   | FO | 002     |          | 15     | 5 Februari | 2012    |        |        |          |   |       |      |        |   |
|   |                  | L   |    | kode    | barang   |        | nama       | bara    | ang -  | 5      | atuan    | • | harga |      | jumlah | , |
|   |                  | -   |    |         |          |        |            |         |        |        |          |   |       |      |        |   |
|   |                  |     |    | B002    |          |        | SAUS AB    | C 50N   | AL.    | BOT    | OL       |   | 1     | 3000 |        |   |

## C) Tabel Header Penjualan

|  | ] Ta | bel_H_Penj                   |          |                 |       |      |         |         |       |        |   |
|--|------|------------------------------|----------|-----------------|-------|------|---------|---------|-------|--------|---|
|  |      | no_faktur                    | - t      | gl_faktur •     | nik   |      | Add Nev | v Field |       |        |   |
|  |      | F0001                        |          | 02 Januari 2012 | K1001 |      |         |         |       |        |   |
|  |      | kode_t                       | barang 🔹 | nama_bara       | ang - | sate | uan 🔹   | harga   | •     | jumlah |   |
|  |      | 8001                         |          | INDOMIE KAR     | MAYAN | KARD | US      |         | 40000 |        | 2 |
|  |      | *                            |          |                 |       |      |         |         |       |        |   |
|  | ę    | F0002 15 Februari 2012 K1002 |          |                 |       |      |         |         |       |        |   |
|  | L    | kode_t                       | barang - | nama_bara       | ang - | sate | uan 🔹   | harga   | •     | jumlah |   |
|  |      | B002                         |          | SAUS ABC 50N    | AL.   | BOTO | Ú.      |         | 3000  |        | 3 |
|  |      | *                            |          |                 |       |      |         |         |       |        |   |
|  |      | F0003                        | 1        | 8 Februari 2012 | K1003 |      |         |         |       |        |   |
|  |      | kode_k                       | oarang • | nama_bara       | ang • | sate | uan 🔹   | harga   |       | jumlah |   |
|  |      | B003                         |          | KECAP ABC       |       | BOTO | L       |         | 2000  |        | 2 |
|  |      | *                            |          |                 |       |      |         |         |       |        |   |

Selanjutnya untuk membuat operasi penghitungan transaksi pada **tabel detail penjualan**, kita harus membuat **Query**, caranya adalah :

- 1. Klik Create, lalu pilih Query Design setelah itu pilih tabel detail penjualan lalu Klik Add klik Close
- 2. Pada jendela Query buat Query seperti gambar dibawah ini :

| 📴 query_d_penj                    |                                                                                     |                             |                             |                        |                       |                        |                               |  |  |
|-----------------------------------|-------------------------------------------------------------------------------------|-----------------------------|-----------------------------|------------------------|-----------------------|------------------------|-------------------------------|--|--|
|                                   | abel_D_Penj<br>no_faktur<br>kode_barang<br>nama_barang<br>satuan<br>harga<br>jumlah |                             |                             |                        |                       |                        |                               |  |  |
|                                   |                                                                                     |                             |                             |                        |                       |                        |                               |  |  |
| Field:<br>Table:                  | no_faktur<br>Tabel_D_Penj                                                           | kode_barang<br>Tabel_D_Penj | nama_barang<br>Tabel_D_Penj | satuan<br>Tabel_D_Penj | harga<br>Tabel_D_Penj | jumlah<br>Tabel_D_Penj | Total_Harga: [harga]*[jumlah] |  |  |
| Sorc<br>Show:<br>Criteria:<br>or: |                                                                                     |                             |                             |                        |                       | 12                     |                               |  |  |

3. Pada kolom terakhir pada field ketikan "**Total\_Harga = [Harga] \* [Jumlah]** ", maka setelah dijalankan hasilnya seperti gambar berikut :

| duery_d_penj |             |               |                    |          |         |          |               |  |  |
|--------------|-------------|---------------|--------------------|----------|---------|----------|---------------|--|--|
|              | no_faktur 🔹 | kode_barang • | nama_barang •      | satuan 🔹 | harga 🔸 | jumlah 🔸 | Total_Harga • |  |  |
|              | F0001       | B001          | INDOMIE KARI AYAM  | KARDUS   | 40000   | 2        | 80000         |  |  |
|              | F0002       | B002          | SAUS ABC 50ML      | BOTOL    | 3000    | 3        | 9000          |  |  |
|              | F0003       | B003          | KECAP ABC          | BOTOL    | 2000    | 2        | 4000          |  |  |
|              | F0004       | B004          | SUSU BUBUK BENDERA | KOTAK    | 15000   | 4        | 60000         |  |  |
|              | F0007       | B005          | RINSO 1KG          | PLASTIK  | 12000   | 1        | 12000         |  |  |
|              | F0008       | B006          | AQUA GALON         | GALON    | 55000   | 5        | 275000        |  |  |
|              | F0005       | B007          | SIKAT GIGI         | PACK     | 8000    | 5        | 40000         |  |  |
|              | F0009       | B008          | GULA PASIR 1 KG    | PLASTIK  | 10000   | 2        | 20000         |  |  |
|              | F0006       | B009          | SABUN MANDI        | PACK     | 15000   | 3        | 45000         |  |  |
|              | F0010       | B010          | BERAS 20LT         | KARUNG   | 55000   | 1        | 55000         |  |  |

4. Simpan Query dengan nama : query\_d\_penj